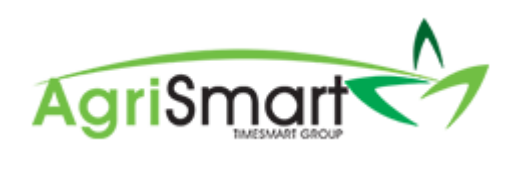

# SUPPLIERS

| Contents              |   |
|-----------------------|---|
| Create a Supplier     | 2 |
| Edit a Supplier       | 3 |
| Deactivate a Supplier | 4 |
| Reactivate a Supplier | 5 |

# Create a Supplier

1. Hover on Jobs, hover on Add Supplier Invoice, and click Suppliers:

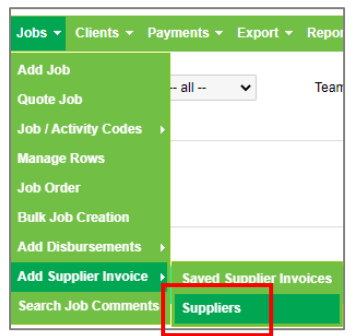

### 2. Click Add Supplier:

| Supplier Manager |          |                        | Inventory Sales Purchases | Add Supplier |
|------------------|----------|------------------------|---------------------------|--------------|
|                  | search : | status :<br>active 🗸 😗 |                           |              |

### 3. Enter the Supplier Name and Supplier Code:

| Supplier M | Manager : Add Su | pplier     |  |
|------------|------------------|------------|--|
|            | Supplier Name :  | Supplier 1 |  |
|            | Supplier Code :  | S1         |  |

### 4. Enter any other information if applicable:

| Supplier Manager : Add Su | upplier           |    |
|---------------------------|-------------------|----|
| Supplier Name :           | Supplier 1        |    |
| Supplier Code :           | S1                |    |
| Physical Address          | 3                 |    |
| Supplier Address :        | :                 |    |
|                           |                   |    |
|                           |                   |    |
| City / Town :             |                   |    |
| State :                   |                   |    |
| Postcode :                |                   |    |
| Country :                 | Atgnanistan 🗸     |    |
| Postal Address            | Ch .              |    |
| Supplier Address :        | -<br>•            |    |
|                           | <u>b</u>          |    |
|                           |                   |    |
| City / Town :             | : Lū              |    |
| State :                   | :u                |    |
| Postcode :                | · 40              |    |
| Country :                 | : Afghanistan 🗸 🕒 |    |
| Contact                   | t                 |    |
| Phone :                   |                   |    |
| Facsimile :               |                   |    |
| Email :                   | :                 |    |
| Email Orders :            |                   |    |
| Website :                 |                   |    |
| Notos :                   |                   |    |
| Notes .                   |                   |    |
|                           | add               | >> |
|                           |                   |    |

### 5. Click Add:

| Contact        |        |
|----------------|--------|
| Phone :        |        |
| Facsimile :    |        |
| Email :        |        |
| Email Orders : |        |
| Website :      |        |
| Notes :        |        |
|                | add >> |

# Edit a Supplier

1. Hover on *Jobs*, hover on *Add Supplier Invoice*, and click *Suppliers*:

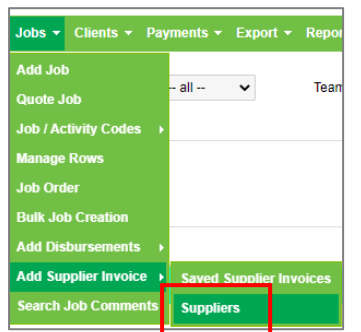

## 2. Click the edit icon:

|         | viewing records 1 - 1 of 1 |   | _ | _ |
|---------|----------------------------|---|---|---|
| ID Code | e Supplier                 | _ |   |   |
| 1 S1    | Supplier 1                 | 1 |   | Γ |
|         | a de la consta d'a d'a Cal | _ |   | - |

# 3. Make the necessary adjustments then click *Update*:

| nager . Luit Supplier |                      |    |    |   |
|-----------------------|----------------------|----|----|---|
| Supplier Name :       | Supplier 1           |    |    |   |
| Supplier Code :       | \$1                  |    |    |   |
| Physical Address      |                      |    |    |   |
| Supplier Address :    |                      |    |    |   |
|                       |                      |    |    |   |
| City / Town :         |                      |    |    |   |
| State :               |                      |    |    |   |
| Postcode :            |                      |    |    |   |
| Country :             | Afghanistan 🗸        |    |    |   |
| Postal Address        | Ъ.                   |    |    |   |
| Supplier Address :    | -1                   |    |    |   |
|                       |                      |    |    |   |
|                       |                      | 10 |    |   |
| City / Town :         | <u>b</u>             |    |    |   |
| State :               | 2                    |    |    |   |
| Postcode :            | <b>D</b>             |    |    |   |
| Country :             | Afghanistan 🗸 🗅      |    |    |   |
| Contact               |                      |    |    |   |
| Phone :               |                      |    |    |   |
| Facsimile :           |                      |    |    |   |
| Email :               |                      |    |    |   |
| Email Orders :        |                      |    |    |   |
| Website :             |                      |    |    |   |
| Notos                 |                      |    |    |   |
| Notes .               |                      |    | 11 |   |
| Main Contact :        | select contact 🗸 🗸 🗸 |    |    | _ |
|                       |                      |    |    |   |

# Deactivate a Supplier

4. Hover on *Jobs*, hover on *Add Supplier Invoice*, and click *Suppliers*:

| Jobs 🔻 Clients 👻 Pay   | /ments <del>+</del> | Export   | t 👻 Repor |
|------------------------|---------------------|----------|-----------|
| Add Job                |                     |          |           |
| Quote Job              | all                 | ~        | Tearr     |
| Job / Activity Codes → |                     |          |           |
| Manage Rows            |                     |          |           |
| Job Order              |                     |          |           |
| Bulk Job Creation      |                     |          |           |
| Add Disbursements →    |                     |          |           |
| Add Supplier Invoice 🔸 | Saved 9             | Supplier | Invoices  |
| Search Job Comments    | Supplie             | rs       |           |

## 5. Click the deactivate icon:

|           | viewing records 1 - 1 or 1                                                                                       |  |
|-----------|----------------------------------------------------------------------------------------------------|--|
| ID Code S | Supplier                                                                                                    |  |
| 1 S1 S    | Supplier 1                                                                                                    |  |
|           | and the second second second second second second second second second second second second second second second |  |

# Reactivate a Supplier

1. Hover on Jobs, hover on Add Supplier Invoice, and click Suppliers:

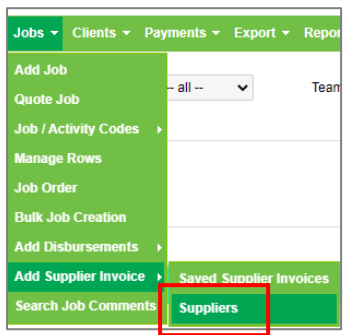

# 2. Change the *Status* from *Active* to *Inactive*:

| search : | status : |    |
|----------|----------|----|
|          | active 🗸 | go |
|          | active   |    |
|          | inactive |    |
|          | all      |    |

#### 3. Click Go:

| search : | status :   |    |
|----------|------------|----|
|          | inactive 🗸 | go |

#### 4. Click the reactivate icon:

 ID
 Code
 Supplier

 1
 S1
 Supplier 1

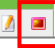